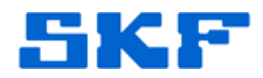

## Knowledge Base Article

Product Group: Inspection Systems Product: CMDM6700 – Microlog Inspector; CMVL3600 - MCD Version: OS v1.60.22.0066

## Abstract

This article contains a RFID patch and installation instructions that fixes the SKF Microlog Inspector CMDM6700 with built-in RFID, so that it works with the CMVL3600 MCD and the cable and snap-on adapter. The possibility of someone using the CMDM6700 with the MCD and cable is EXTREMELY low, but it is available if someone needs it.

## Overview

Follow the instructions below to download and install the RFID patch onto a CMDM6700 handheld.

 Save the file "SR14062500\_RFID\_Cx70WM65\_ALL.CAB" located in the Attachments section to the right of this article onto your desktop. [Figure 1] If this article is not being viewed from within the SKF Technical Support Self-Help Portal, please contact TSG for a copy of the attachment.

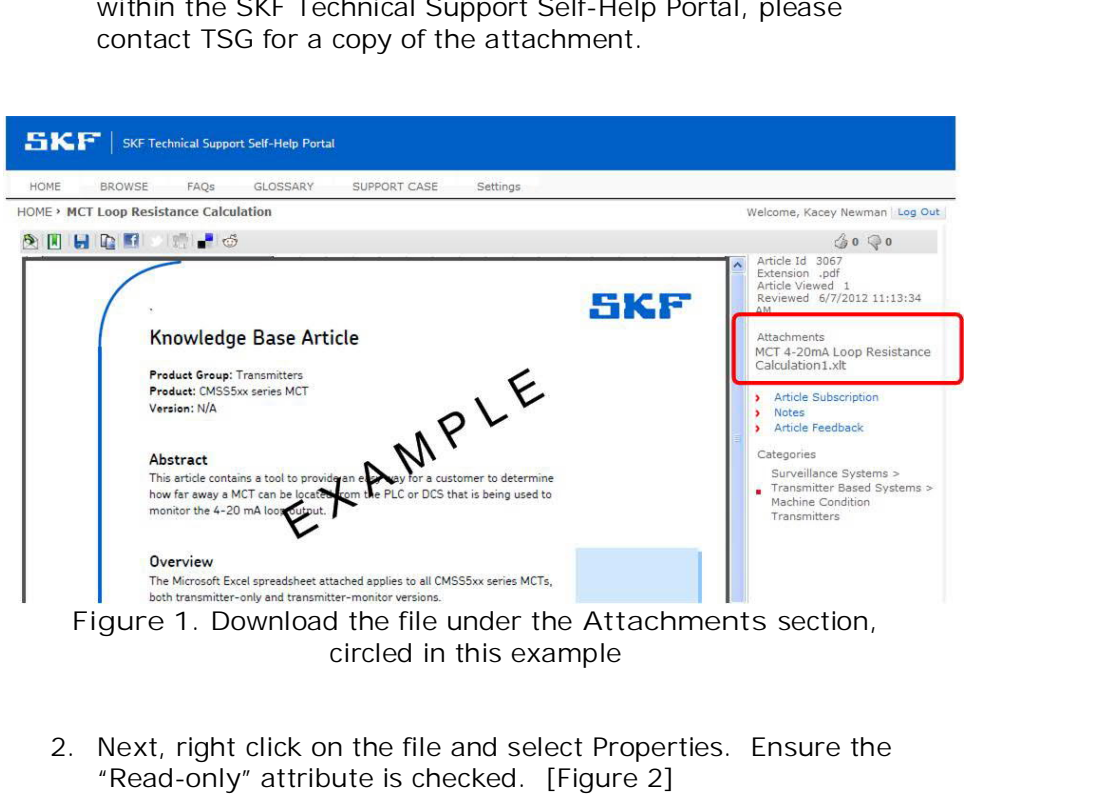

SKF Reliability Systems 5271 Viewridge Court \* San Diego, California, 92123 USA Telephone 1-800-523-7514 Web: www.skf.com 3733 Rev A Page 1 of 5

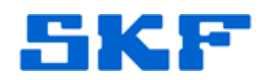

| Jecu Jecu     | Inty Details Previous versions                                                                 |
|---------------|------------------------------------------------------------------------------------------------|
|               | SR14062500_RFID_Cx70WM65_ALL.CAB                                                               |
| Type of file: | Cabinet File (.CAB)                                                                            |
| Opens with:   | 🥞 Windows Explorer Change                                                                      |
| Location:     | C:\Users\mg3212\Desktop                                                                        |
| Size:         | 43.6 KB (44,665 bytes)                                                                         |
| Size on disk: | 44.0 KB (45,056 bytes)                                                                         |
| Created:      | Today, July 01, 2014, 2 hours ago                                                              |
| Modified:     | Today, July 01, 2014, 2 hours ago                                                              |
| Accessed:     | Today, July 01, 2014, 2 hours ago                                                              |
| Attributes:   | Read-only Hidden Advanced                                                                      |
| Security:     | This file came from another<br>computer and might be blocked to<br>help protect this computer. |

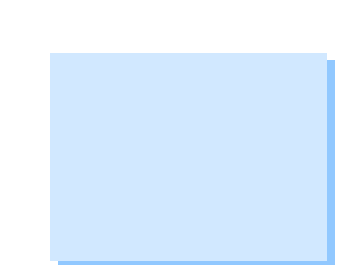

Figure 2. Check the "Read-only" attribute

 Using Windows Mobile Device Center (on Windows 7), copy the file to the device's \Flash File Store\CABFILES directory. [Figure 3]

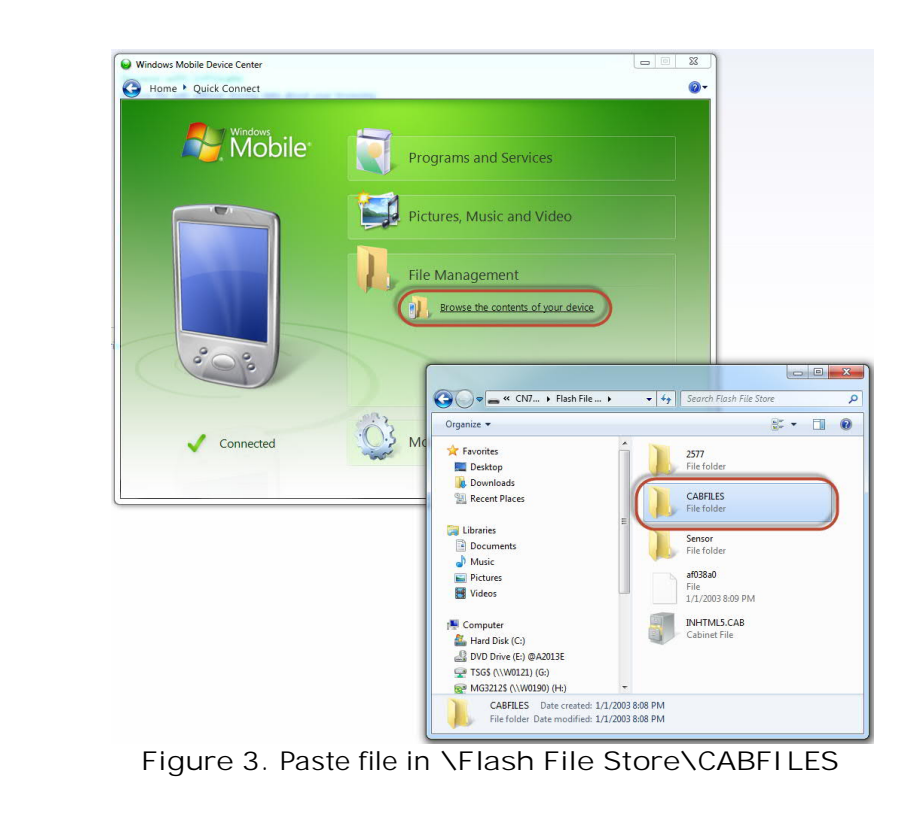

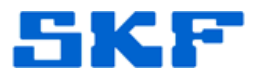

 On the device, open Windows Explorer by clicking Start > File Explorer. [Figure 4]

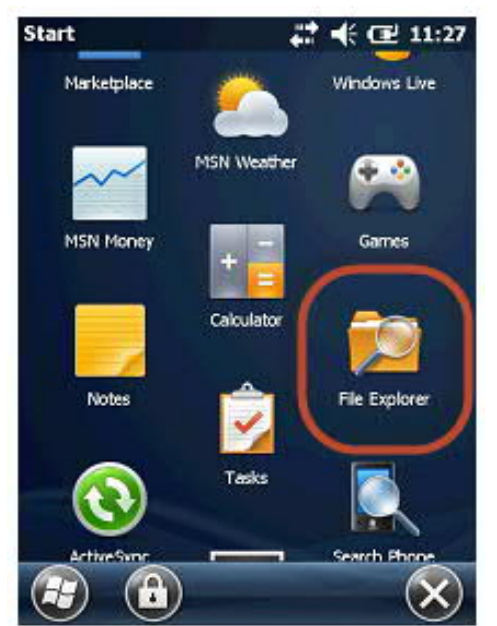

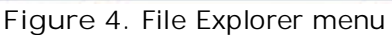

- 5. Navigate to \Flash File Store\CABFILES. [Figure 5]

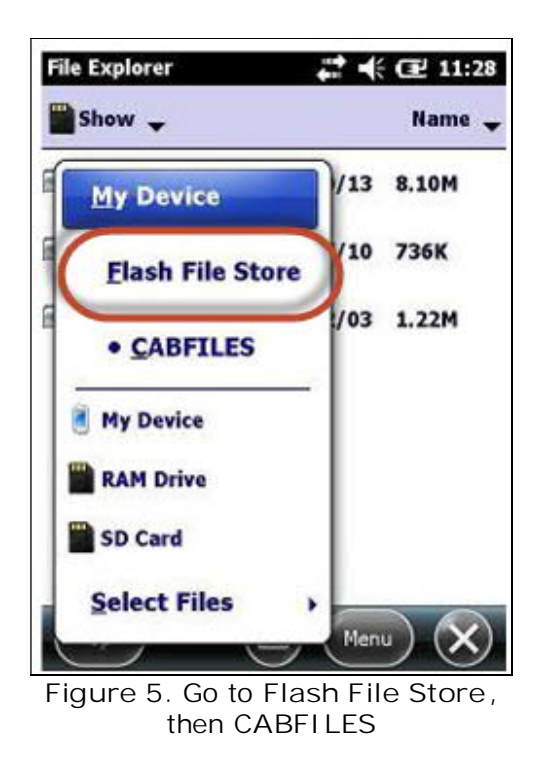

SKF Reliability Systems 5271 Viewridge Court \* San Diego, California, 92123 USA Telephone 1-800-523-7514 Web: www.skf.com

3733 Rev A Page 3 of 5

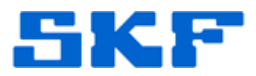

6. Click on the file "SR14062500\_RFID\_Cx70WM65\_ALL.CAB" to install the patch. [Figure 6]

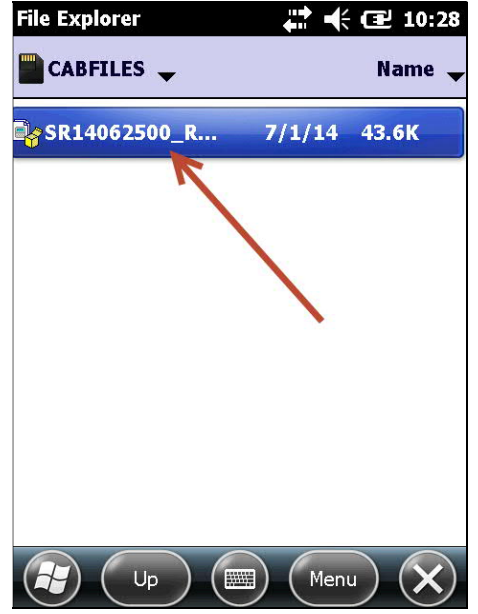

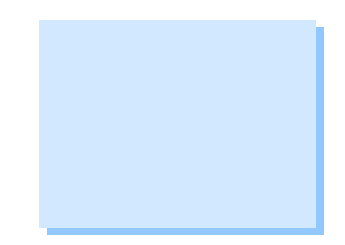

Figure 6. Click on CAB file to install

7. When prompted, elect to save the file to "Device" location [Figure 7] and then click Install.

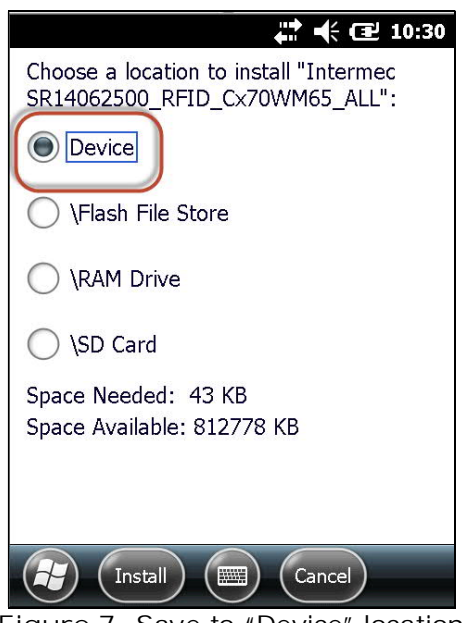

Figure 7. Save to "Device" location

SKF Reliability Systems 5271 Viewridge Court \* San Diego, California, 92123 USA Telephone 1-800-523-7514 Web: www.skf.com 3733 Rev A Page 4 of 5

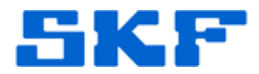

8. The device may reboot itself a couple of times while it installs the patch.

Once the device returns to the main Windows home screen, the device can be used.

----

For further assistance, please contact the Technical Support Group by phone at 1-800-523-7514 option 8, or by e-mail at <u>TSG-CMC@skf.com</u>.